#### Go to New EPAF

# 

#### Select the person.

The

On the next page,

Follow these next steps carefully:

This is important so that the GA receives their full stipend amount and it is not prorated on the first payroll! Query dates must be entered in the MM/DD/YYYY format. To determine the 1<sup>st</sup> day of the pay period, please visit the Payroll page - www.ulm.edu/hr/payroll.html - to view the To hire a GA for the Spring 2023 semester, for example, you can click on the <u>GA Spring 2023</u> <u>Payroll Schedule</u> and see that GAs will be paid across 9 payrolls, with the 1<sup>st</sup> paycheck covering the pay period of 1/7/2023 1/20/2023:

A good idea is to print the calendar so you can refer back to it as you enter information in your EPAF. In our example, if we are hiring a GA to work the full Spring 2023 semester, we see that 01/07/2023 is the **first date** of the pay period in which the GA will receive their **first** paycheck (NOTE: This is the date you should enter as your Query Date

| Entering the second states and the second   |                                                     |                                                                                                    |
|---------------------------------------------|-----------------------------------------------------|----------------------------------------------------------------------------------------------------|
|                                             |                                                     |                                                                                                    |
| Enter an ID select the link to search for a | nJDnr sepect 🔊                                      | *.indicates a required field                                                                                                    |
|                                             | <u> </u>                                            | <u>}</u>                                                                                                    |
| 30055983                                    |                                                     |                                                                                                    |
|                                             | Ra <u>Ansersen</u>                                  |                                                                                                    |
|                                             | PROSTOTATION TRAVE &                                |                                                                                                    |
|                                             | Ouerv Date *                                        |                                                                                                    |
|                                             |                                                     |                                                                                                    |
| val Category *                              |                                                     | Approv                                                                                                    |
|                                             | an - Analas Salas (2 <mark>17 mil mil 1</mark> 177) | <u>-</u> The second second sec |
| Go                                          |                                                     |                                                                                                    |
|                                             |                                                     |                                                                                                    |

On the next screen, click on again to and select the prior GA position:

#### # '8

On the next screen, review the information in the required fields. The **beginning of the pay period** date that you entered as the Query Date will auto-populate as the and the-h° 7 '' h') 8°

## Current

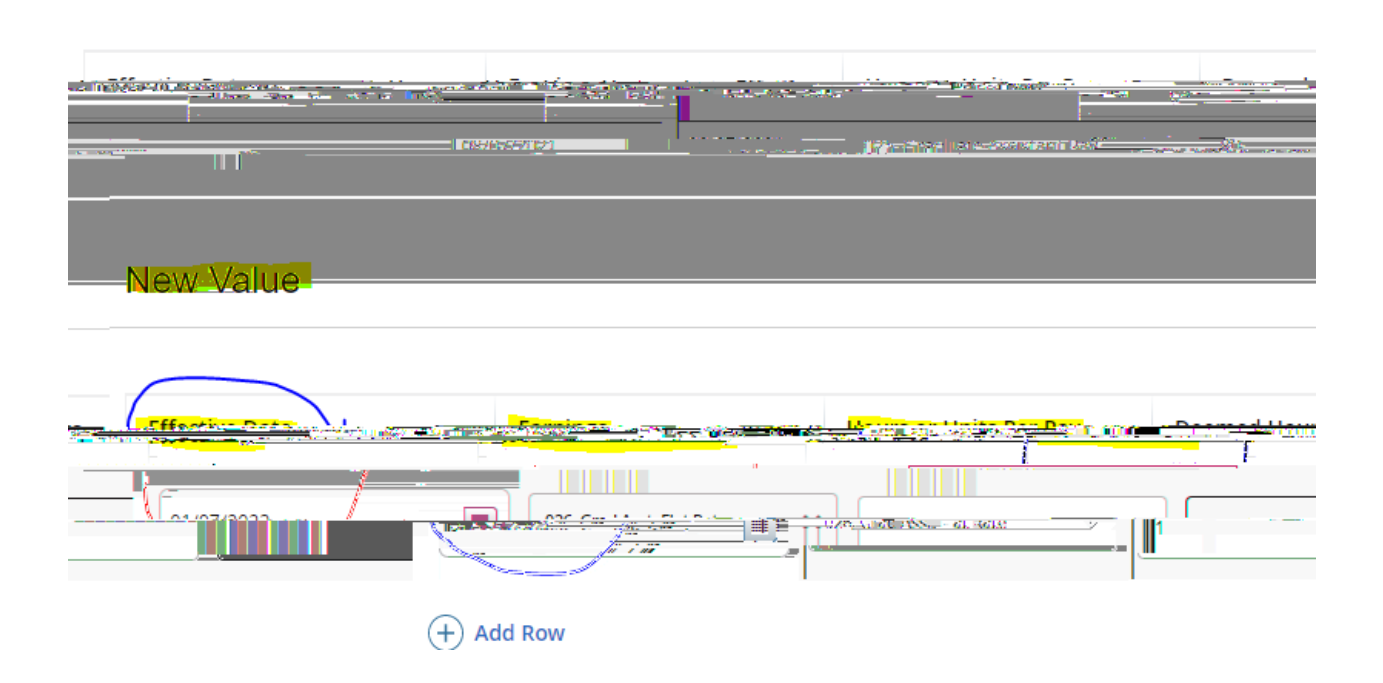

! For paying a <u>STIPEND</u> Select o y h h as the earn code for the

Scroll down to O)

#### y Termination of Job

of the termination and the

The Jobs Effective Date should **always** be entered as the **last day of the pay period** that the GA is to be paid to avoid the stipend from being prorated. Please refer to the appropriate GA Pay Schedule posted on the Payroll website.

If you are not able to key the date into the field, click on the calendar icon and select the date from the calendar:

### Textestande's fittigesfort interiment in the birth of the fit of the second states in the second second s

| ۲۰۰۰ ۲۰۰۰ ۲۰۰۰ ۲۰۰۰ ۲۰۰۰ ۲۰۰۰ ۲۰۰۰ ۲۰۰                                                                                                    |
|----------------------------------------------------------------------------------------------------|
| Max 2023 05/12/2023                                                                                                    |
|                                                                                                    |
| TSU 999 A 960 TO SU 999 A 960 TO SU 997 A 960 TO SU 997 A 960 TO SU 999 A 960 TO SU 999 TO SU 999 A 960 TO SU 999 A 960 TO SU |
| <u>30. 1. 27. 3. 4. 5. 5. 5. 1</u> 05/12/2023                                                                                                    |
| Inh Change Reason *                                                                                                    |
| 14 15 16 17 18 19 20 DETEN                                                                                                    |
| lob Status * _                                                                                                    |
|                                                                                                    |
|                                                                                                    |

The Personnel Date should reflect the 8° the last date of the pay period. (The Jobs Effective Date drives the payment and any proration, but the Personnel Date is only for recordkeeping purposes.)

Next fill out the routing queue.

At minimum, the EPAF routing queue must contain the following levels: Director/Dean, Graduate Office, HR Staffing Specialist, Payroll, Student Accounts, Dean of Grad School, and HR Apply. DO NOT DELETE any of these levels from the routing queue. DO NOT CHANGE THE REQUIRED ACTION of any of these levels in the routing queue. All parties in the routing queue are preset to APPROVE, except Students ' <sup>'</sup> hhO ' '-h° 7' 'n **Required Actions** should never be changed. dropdown box next to each Approval Level, select the appropriate people to approve In the the FPAF: For the funding. For the level, select the appropriate HR Staffing Specialist. Currently, is the Staffing Specialist for all Grad Assistants.

For the

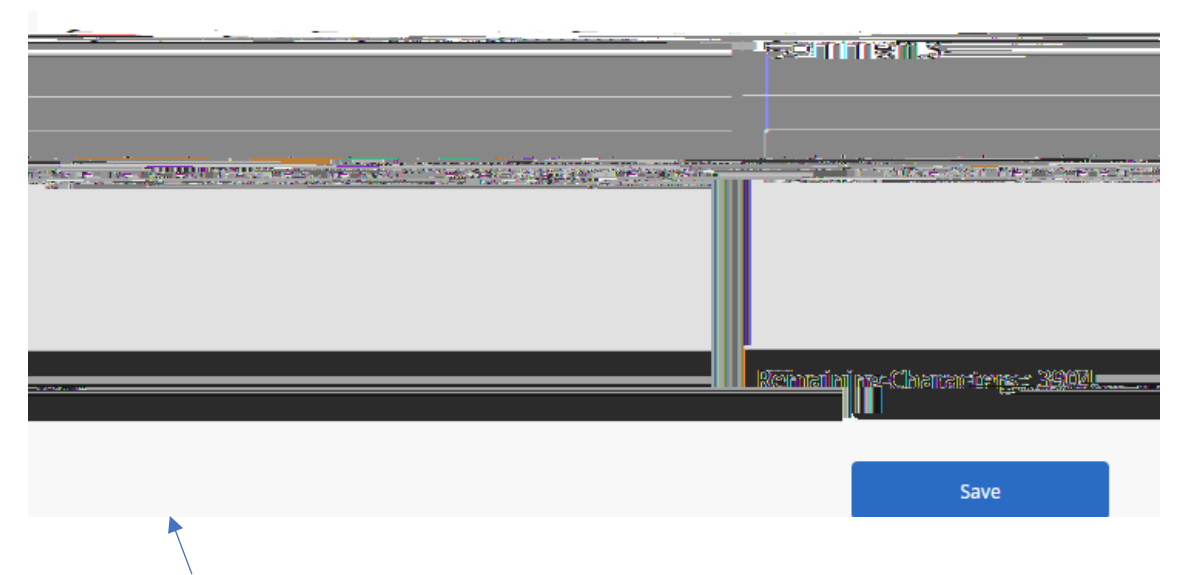

Then click SAVE.

If there were no errors that Banner would recognize (ie: missing information in required fields, dates receive a message in the top right corner of your screen that your changes were saved successfully:

Your change was saved successfully.

If you receive WARNING messages, that is ! All EPAFs will having Warning messages. However, if you receive an ERROR message, you must resolve it before you will be able to Submit the EPAF successfully.

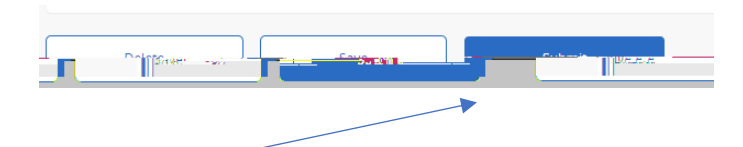

Α

Click Submit and you should receive a confirmation message that the PAF was submitted:

| The transaction has been successfully |         |       |             |  |
|---------------------------------------|---------|-------|-------------|--|
| l cub                                 | mitted. | 300 P | The Article |  |

DONE!

۸

\_\_\_\_